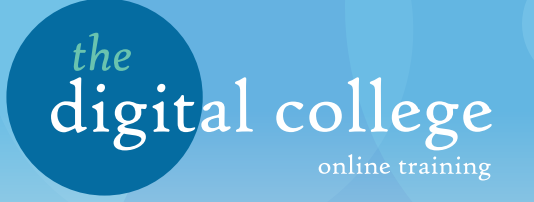

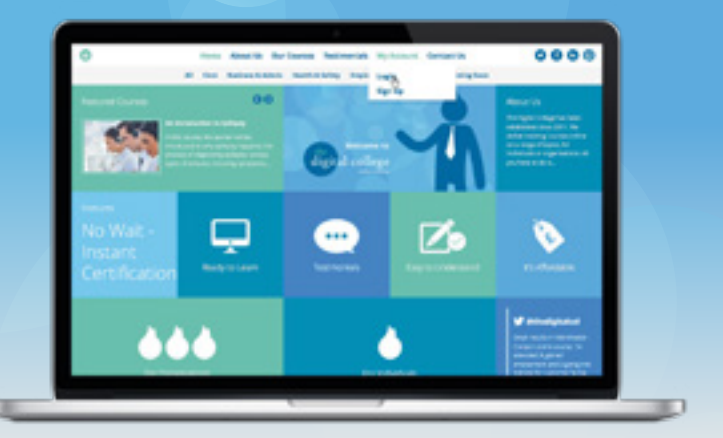

## **User Guide**

When you land on the digital college home page, hover over My Account and click 'Login'.

You will be greeted by a page that looks like this:

| imait.    |  |
|-----------|--|
| Password: |  |
|           |  |

2 Log in using your email address and password.

This will return you to the home page. From there, you now have a new option, 'My Organisation'. Click this to enter. My Account My Organisation

4 Once you are logged in, you can, authorise consultants, register users and add courses.

The example shown has unlimited credits and will be billed on a monthly basis. However, credits can be purchased individually and distributed between branches by the Organisation Manager.

Each branch has a number of users, which anyone can register, view or edit from this screen.

Branch Managers can register users to their own branch and create Consultants.

Consultants can only create users.

7

6 Once you click 'Register New User' or 'Create Consultant, this page will display, for you to enter details for them, as well as a unique email address and password for them to log in with.

Click 'Register' once you've completed all of the fields.

8 To add a course, click 'Courses' from the Users screen as shown in step 6 of this guide.

If you've already purchased a course, it will be listed her. To add another, simply click 'Add Course'.

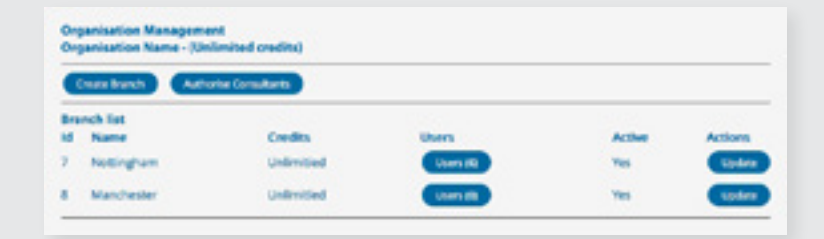

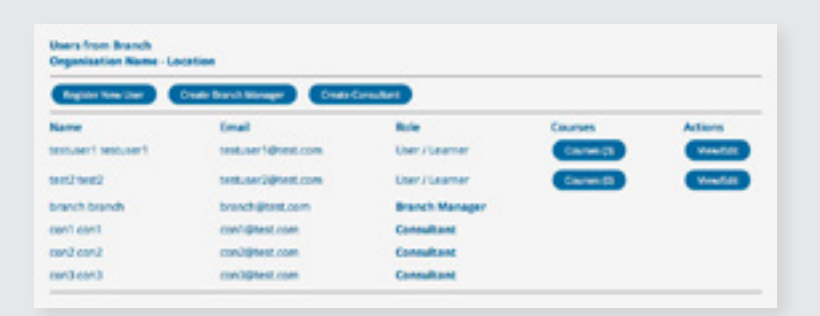

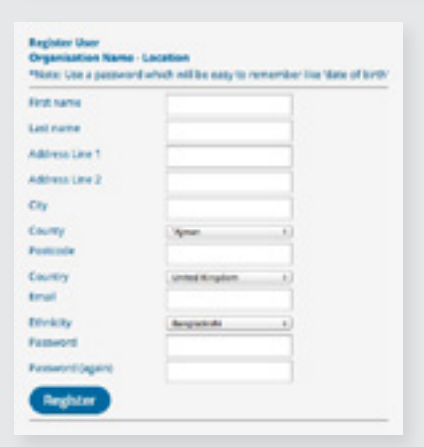

| panisation Name - Location |                |       |           |  |
|----------------------------|----------------|-------|-----------|--|
| har Name - yourgem.        | alladdress.com |       |           |  |
| EnrolD                     | Course         | Added | Completed |  |

9 You will be presented with a list of courses. Select the ones you would like to purchase (a tick will appear in the box next to the course) and click 'Purchase'.

A confirmation pop-up box will appear. If you are happy with your choices, click 'Yes'. If you would like to change them, click 'No'.

10 The courses you have purchased will now appear on the Courses screen and the credits will be transfered from your account.

| Cast Local | persistences com |             |             |
|------------|------------------|-------------|-------------|
| Evento     | Course           | Added       | Completed   |
|            |                  |             |             |
| 6          | Real lates       | 25 Sep 20-4 | incomplete. |

| Course Subject Price   A Sude to Manual Handling Health & Safety 25.65 points   A Sude to Manual Handling Health & Safety 25.65 points   A Sude to Manual Handling Care 25.65 points   A Sude to Manual Handling Care 25.65 points   A Sude to Manual Handling Care 25.65 points   A Sude to Manual Handling Care 25.65 points   Improves Health & Safety 25.65 points   Improves Health & Safety 25.65 points   Improves Health & Safety 25.65 points   Improves Health & Safety 25.65 points   Improves Health & Safety 25.65 points   Improves Health & Safety 25.65 points   Improves Health & Safety 25.65 points   Improves Health & Safety 25.65 points   Improves No Health & Safety 25.65 points   Improves No Health & Safety 25.65 points   Improves No Health & Safety 25.65 points   Improves No Health & Safety 25.65 points   Improves No Health & Safety 25.65 points   Imarking and Amonustering of Medernes Gre                                                                                                    | User Name - pluntermaliabless.com<br>Nou have Unlimited remaining credits in your account<br>Your argumation will be blied at a later date |                      |                  |              |  |  |
|----------------------------------------------------------------------------------------------------|----------------------------------------------------------------------------------------------------|----------------------|------------------|--------------|--|--|
| A Sude to Manual Handling Health & Safety 25.05 points A Sude to the Menual Gapacity Act 2005 A Sude to Manual Handling A Sude to Manual Handling Texpropers Improvement Improvement Improvement Improvement Improvement Manugement Manugement                                                                                                    | Course                                                                                                    |                      | Subject          | Price        |  |  |
| A Sude to the Mendel Capacity Act 2005 A Sude to Nacrition and Health in Other People A Sude to Nacrition and Health in Other People Care Care Subsports Tegrappees Tegrappees Tegr                                                                                                    | A Suide to Manual Handling                                                                                                    | Y                    | Health & Safety  | 25.60 points |  |  |
| Aduate to Nucrition and Health in Obser People Care Care C                                                                                                    | A Suide to the Mercal Capacity                                                                                                    | y Act 2005           | Care             | 25.60 points |  |  |
| Core 25.00 points<br>Frequences reach & Safety 25.00 points<br>Frequences and the Safety 25.00 points<br>Frequences and the Safety 2 | A Guide to Nutrition and Hear                                                                                                    | th in Older People   | Care             | 25.60 ports  |  |  |
| Improves Health & Safety 25.00 points   ser Name<br>Course(s) for 50 points Improves Health & Safety 25.00 points   Yes No Health & Safety 25.00 points   Yes No Health & Safety 25.00 points   Yes No Health & Safety 25.00 points   Westien Cartesi Health & Safety 25.00 points   Improves No Health & Safety 25.00 points   Westien Cartesi Care 25.00 points Health & Safety 25.00 points   Improves No Health & Safety 25.00 points Health & Safety 25.00 points   Improves No Enterson Cartesi Care 25.00 points Health & Safety 25.00 points   Improves Antering and Administration (Cartesi Care 25.00 points 25.00 points   Improves An Introduction to Epitepty Care 25.00 points 25.00 points   Improves Care 25.00 points 25.00 points 25.00 points   Improves Care 25.00 points 25.00 points   Improves Care 25.00 points 25.00 points   Improves Care 25.00 points 25.00 points   Improves Care                                                                                                    |                                                                                                    |                      | Care             | 25.60 points |  |  |
| ser Name<br>Course(s) for 50 points<br>Yes<br>No<br>Yes<br>No<br>No<br>No<br>No<br>No<br>No<br>No<br>No<br>No<br>No                                                                                                    | flease Confirm                                                                                                    | Employees            | Health & Safety  | 25.00 points |  |  |
| Serie Herrier Feat Headh & Sufery 25.00 points   Course(s) for 50 points Management Headh & Sufery 25.00 points   Yes No Headh & Sufery 25.00 points   Yes No Headh & Sufery 25.00 points   Indexter Control Romens & Admin 25.00 points   Indexter Control Gree 25.00 points   Indexter Control Gree 25.00 poin                                                                                                    | lase Marma                                                                                                    | geve .               | Health & Safety  | 25.60 points |  |  |
| Vestigation for the points Management Health & Safety 25.00 points   Vestigation Management Health & Safety 25.00 points   Vestigation Management Health & Safety 25.00 points   Indexter Safety 25.00 points Health & Safety 25.00 points   Indexter Safety Care 25.00 points   Indexter Safety Care 25.00 points                                                                                                    | Course(s) for 50 points                                                                                                    | 7w0                  | Health & Safety  | 25.00 points |  |  |
| Yes     No     Health & Safety     23.00 perts       Inflaction Control     Business & Admin     23.00 perts       Inflaction Control     Care     23.00 perts       Inflaction Control     Care     23.00 perts       Inflaction Control     Care     23.00 perts       Inflaction Control     Care     23.00 perts       Inflaction Control     Care     23.00 perts       Inflaction Control     Care     23.00 perts       Inflaction Control     Care     23.00 perts       Inflaction Control     Schoperts     Care     23.00 perts       Information Control     Schoperts     Care     23.00 perts       Information Control     Finalth and Social Care     Care     23.00 perts       Information Control Dubtets     Care     23.00 perts     23.00 perts                                                                                                    | course(s) for so points                                                                                                    | Management           | Health & Safety  | 25.00 points |  |  |
| Yes     No     Business & Admin     25.00 points       Indextan Dantest     Care     25.00 points       Indextan Dantest     Care     25.00 points       Indextan Dantest     Care     25.00 points       Indextan Dantest     Care     25.00 points       Indextan Dantest     Care     25.00 points       Indextan Dantest     Care     25.00 points       Indextan Dantest     Care     25.00 points       Indextan Dantest     Care     25.00 points       Indextan Dantest     Care     25.00 points       Indextan Dantest     Care     25.00 points       Indextants     Care     25.00 points       Indextants     Care     25.00 points       Indextants     Care     25.00 points       Indextants     Care     25.00 points       Indextants     Care     25.00 points       Indextants     Care     25.00 points       Indextants     Care     25.00 points       Indextants     Care     25.00 points       Index     25.00 points     Care                                                                                                    |                                                                                                    | an .                 | Health & Safety  | 25.00 perms  |  |  |
| Health & Safety     25.00 points       Indextan Darteol     Care     25.00 points       Intending and Administrating of Medicines     Care     25.00 points       An Introduction to Epilophy     Care     25.00 points       Handling and Resolving Conflict     Employability     25.00 points       Universities Content Conflict     Employability     25.00 points       Interduction to Epilophy     Care     25.00 points       Universities Content Conflict     Employability     25.00 points       Interduction to Epilophy     Care     25.00 points       Interduction to Epilophy     Care     25.00 points       Interduction to Epilophy     Care     25.00 points       Interduction to Dubotes     Care     25.00 points                                                                                                    | Yes No                                                                                                    |                      | Business & Admin | 25.00 points |  |  |
| Infection Darked     Care     23.00 parks       Intending and Administrating of Medicines     Care     23.00 parks       Intenduction to Epilophy     Care     23.00 parks       Intenduction to Epilophy     Care     23.00 parks       Intenduction to Epilophy     Care     23.00 parks       Intenduction to Epilophy     Care     23.00 parks       Intenduction to Epilophy     Care     23.00 parks       Intenduction to Epilophy     Care     23.00 parks       Intenduction to Epilophy     Care     23.00 parks       Intenduction to Epilophy     Care     23.00 parks       Intenduction to Dubotes     Care     23.00 parks                                                                                                    |                                                                                                    |                      | Health & Safety  | 25.60 points |  |  |
| Interding and Administrating of Medicines     Care     23.00 points       Interduction to Epilophy     Care     23.00 points       Interduction to Epilophy     Care     23.00 points       Interduction to Epilophy     Care     23.00 points       Interduction to Epilophy     Care     23.00 points       Interduction to Epilophy     Care     23.00 points       Interduction to Epilophy     Care     23.00 points       Interduction to Dublicits     Care     23.00 points                                                                                                    | D Infection Control                                                                                                    |                      | Care             | 25.00 points |  |  |
| Improvide the top laying top     Care     23.60 points       Improvide the top laying top flict     Employability     23.60 points       Improvide the top laying top flict     Employability     23.60 points       Improvide the top laying top flict     Employability     23.60 points       Improvide the top laying top flict     Employability     23.60 points       Improvide top laying top laying top                                                                                                    | O Handling and Administrating of                                                                                                    | / Medicines          | Care             | 25.60 points |  |  |
| Handling and Resolving Conflict Impleyability Still points Inne Working Care Still points Information Elemenators in Haalth and Social Care Still points An Introduction to Diabetes Care Still points                                                                                                    | O An introduction to Epilepty                                                                                                    |                      | Care             | 25-80 points |  |  |
| Lone Working     Care     25.60 points       Information Economics in Health and Social Care     Care     25.60 points       In Introduction to Diabetes     Care     25.60 points                                                                                                    | D Handling and Resolving Confl                                                                                                    | kt .                 | Employability    | 25.60 points |  |  |
| Information Sciences in Health and Social Care Identity Care Identity Care Identity Care Identity Care Identity                                                                                                    | D Lone Working                                                                                                    |                      | Gene             | 25.00 points |  |  |
| An Introduction to Dubetes Care 25.60 points                                                                                                    | D Information Governance in M                                                                                                    | with and Social Care | Care             | 25.60 points |  |  |
|                                                                                                    | An Introduction to Diabetes                                                                                                    |                      | Carre            | 25.60 points |  |  |